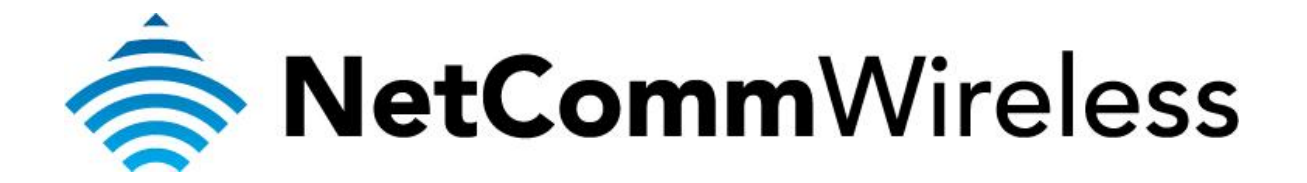

## How To Get The Wireless Security Key (NF5)

## What is the Wireless Security Key?

The wireless security is also known as the WEP key, WPA key, Passphrase or WiFi password. This guide will take you through the steps on how to check what the current wireless security key is. Note that the security key is case sensitive. Please ensure that your router is connected to your computer using an ethernet cable before continuing.

1. Navigate to <u>http://192.168.20.1</u> in a web browser using "**admin**" (without quotation marks) as both the username and password to login to the router

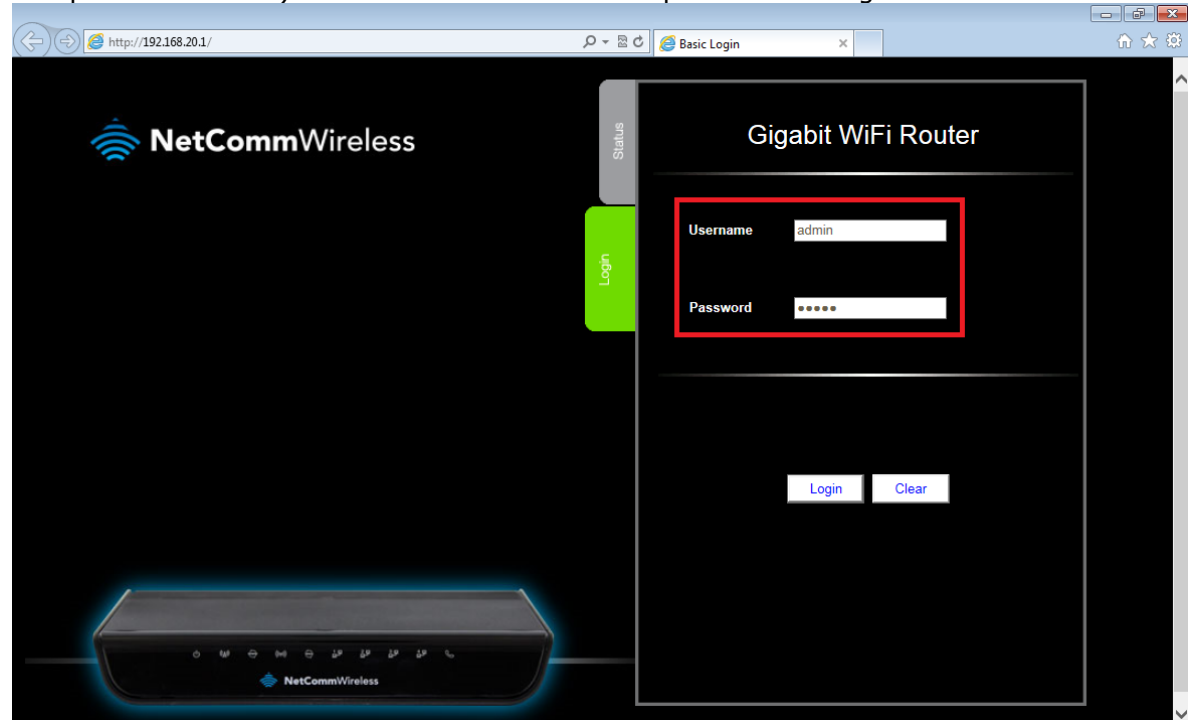

2. If you have been asked for First Time Setup Wizard , choose "No Thanks, take me to the Basic Interface."

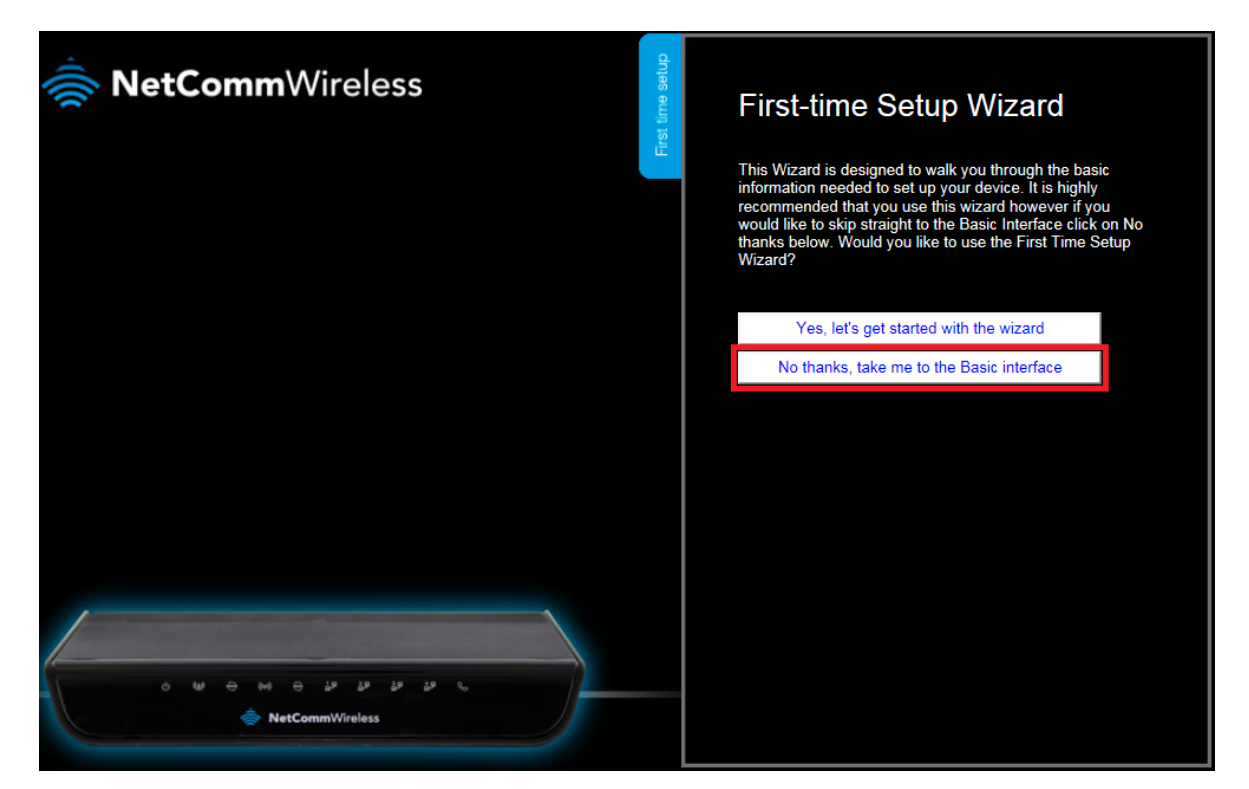

3. Choose **Wireless** tab and the **Security Key** will be displayed. The example has a security key of *a1b2c3d4e5*.

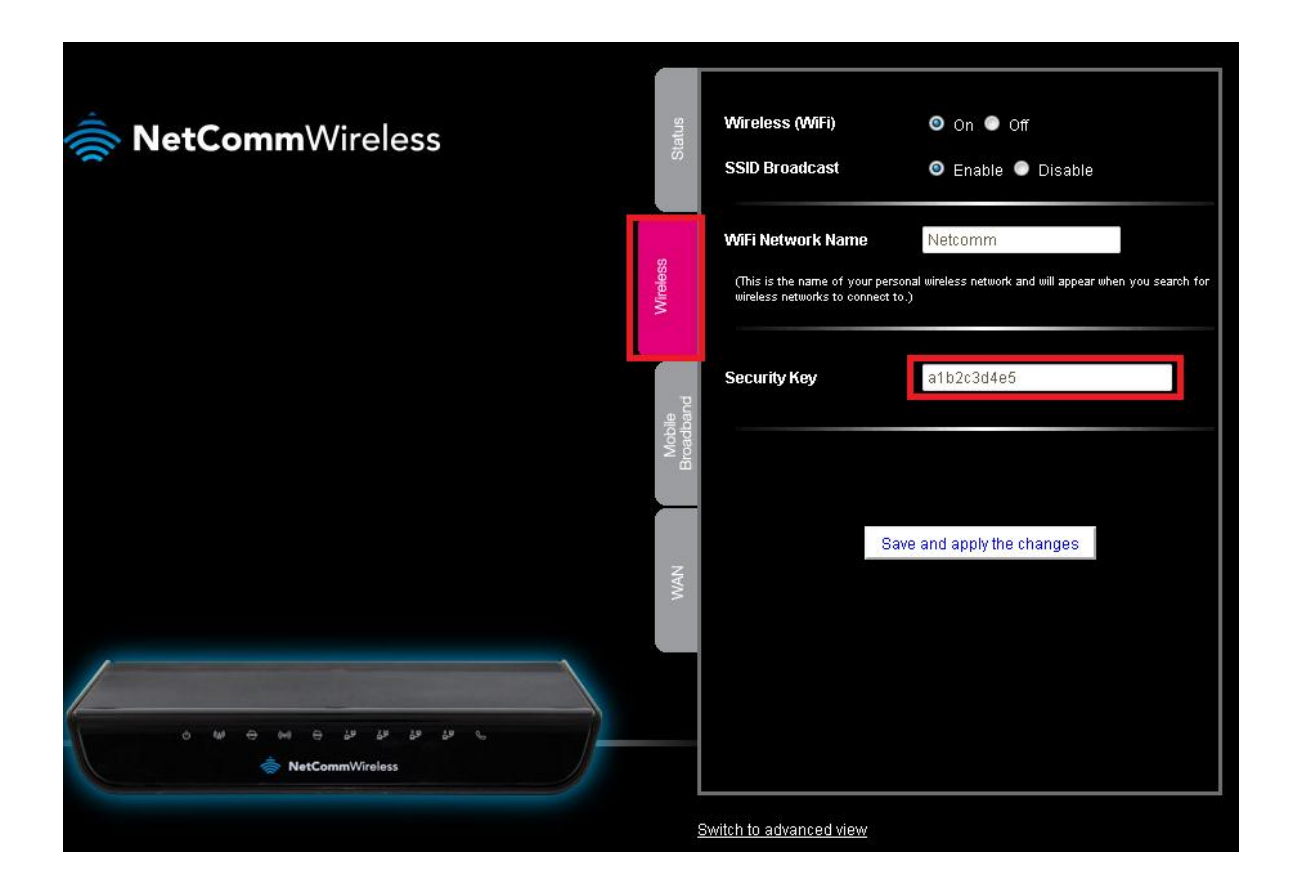